## Veja o passo a passo de como votar

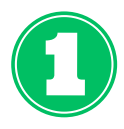

Acessando o sistema de votação <u>https://sigeleicao.ifes.edu.br/sigeleicao</u> faça o login com sua **matrícula e senha** (a mesma usada no QAcadêmico) e **responda a pergunta de segurança.** 

| SIGEleição - Sistema Integrado d x +                                     | -  | ×     |
|--------------------------------------------------------------------------|----|-------|
| ← C 🖞 https://sigeleicao.ifes.edu.br/sigeleicao/ A <sup>®</sup> t₀ t= t⊕ | 2  | <br>b |
| Ifes - SIGEleição - Sistema Integrado de Gestão de Eleições              |    | 0     |
|                                                                          |    | ~     |
|                                                                          |    | 0     |
|                                                                          |    | _     |
|                                                                          | 11 | 0     |
|                                                                          |    | +     |
|                                                                          |    |       |
| Entrar no Sistema                                                        |    |       |
| Usuário:                                                                 |    |       |
| Sena:                                                                    |    |       |
|                                                                          |    |       |
| Entrar no Sistema                                                        |    |       |
| Autenticação do Código Fonte da Versão 2.7.7.null-SNAPSHOT               |    |       |
| d0122d9b9faec83748fa14fb83c51ae3445cd7d0104169015709365936f6152b         |    |       |
|                                                                          |    |       |
|                                                                          |    |       |

| 🖸 🕒 SIGEleição - Sistema Integrado d 🗙 | +                                                          | - 0         |
|----------------------------------------|------------------------------------------------------------|-------------|
| ← C                                    | edu.br/sigeleicao/admineleicao/eleicao/menu 🖉 🗛 🏠 🗲 🔂      |             |
| Ifes - SIGEleição - Sistema Integrado  | o de Gestão de Eleições                                    | Tempo de Se |
|                                        |                                                            |             |
| MENU DE ELEIÇÕES                       |                                                            |             |
| 🖪 Votação                              |                                                            |             |
| 🕑 Votar                                | Outros Ver Código Fonte Auditado                           |             |
|                                        |                                                            |             |
|                                        |                                                            |             |
|                                        |                                                            |             |
|                                        |                                                            |             |
|                                        |                                                            |             |
|                                        |                                                            |             |
|                                        |                                                            |             |
|                                        |                                                            |             |
|                                        |                                                            |             |
|                                        |                                                            |             |
|                                        | Autenticação do Código Fonte da Versão 2.7.7.null-SNAPSHOT |             |
|                                        |                                                            |             |

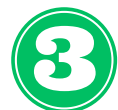

## Na próxima tela, selecione a opção Concurso de Fotografia "70 anos do Ifes -Campus de Alegre".

| SIGEleição - Sistema Integrado d × +                                                                                               |                           | - 0                     | ×        |
|----------------------------------------------------------------------------------------------------|---------------------------|-------------------------|----------|
| ← C                                                                                                    | A <sup>™</sup> tô t=      | œ                       | b        |
| fes - SIGEleição - Sistema Integrado de Gestão de Eleições                                                                         |                           | Tempo de Sessã          | o: 00:07 |
|                                                                                                    |                           |                         |          |
| VOTAÇÃO > Eleições Abertas                                                                                                    |                           |                         |          |
| Prezado Eleitor                                                                                                    |                           |                         |          |
| A listagem abaixo contém as últimas eleições realizadas no SIGEleição.                                                             |                           |                         |          |
| Só será possível votar na eleição se você estiver contido no grupo de eleitores habilitados para votar na                          | eleição.                  |                         |          |
| Observação: O resultado da eleição só estará disponível na listagem abaixo após a homologação dos r<br>definida pelo mesmo comitê. | esultados pelos membros d | lo comitê eleitoral até | a data   |
| 🔍: Visualizar Resultado Final da Eleição 🛛 🚳: Votar/Visualiza                                                                      | er Comprovante de Vota    | ção                     |          |
| LISTA DE ELEIÇÕES ABERTAS                                                                                                    |                           |                         |          |
| Denominação                                                                                                    | Início da Votação         | Fim da Votação          |          |
| Concurso de Fotografia "70 anos do Ifes - Campus de Alegre".                                                                       | 14/04/2023 00:00          | 19/04/2023 23:59        | 9        |
| Representante dos cursos de GRADUAÇAO para o NEA-Tabocas (Colatina)                                                                | 30/03/2023 08:00          | 30/03/2023 21:00        | 40       |
| Representante dos cursos TÉCNICOS para o NEA-Tabocas (Colatina)                                                                    | 30/03/2023 08:00          | 30/03/2023 21:00        | 9        |

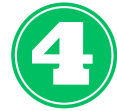

 $\leftarrow$ 

Na próxima tela, você verá as opções com o número de cada foto. Para VOTAR em uma das opções vecê deverá Entrar na Cabine, clicando no botão abaixo.

| ) SIGEleição - Sistema Integrado d 🗙 | +                               |                  | - 0                                                                                                    |
|--------------------------------------|---------------------------------|------------------|----------------------------------------------------------------------------------------------------|
| https://sigeleicao.ifes.             | edu.br/sigeleicao/votacao/votac | oes_abertas.js   | f A <sup>N</sup> t₀ tº ⊕ …                                                                                                    |
|                                      | 01                              | Fotografia<br>01 | Magnificência do Ifes-Campus de Alegre. Foto tirada<br>na ponte sentido refeitório do campus.                                                                                |
|                                      | 02                              | Fotografia<br>02 | O candidato não adicionou uma descrição a sua obra.                                                                                                    |
|                                      | 03                              | Fotografia<br>03 | Ifes em suas tardes perfeitas.                                                                                                    |
|                                      | 04                              | Fotografia<br>04 | Beleza do Ifes.                                                                                                    |
|                                      | 05                              | Fotografia<br>05 | Araçari-de-bico-branco no Ifes.                                                                                                    |
|                                      | 06                              | Fotografia<br>06 | Olericultura 🤞                                                                                                    |
|                                      | 07                              | Fotografia<br>07 | Foto que retrata a beleza do Prédio Principal do IFES-<br>Campus de Alegre; Prédio este que faz parte da<br>extensa história do Campus, desde a EAFA até nos<br>dias atuais. |
|                                      | 08                              | Fotografia<br>08 | Essa foto foi tirada do IFES-Campus de Alegre. Mostra<br>uma pequena parte da beleza que o nosso campus é,<br>e que comemorará 70 anos esse ano.                             |
|                                      | 09                              | Fotografia<br>09 | Após a escadaria.                                                                                                    |
|                                      | 10                              | Fotografia<br>10 | Hodie est heri cras                                                                                                    |
|                                      | 11                              | Fotografia<br>11 | Uma linda noite de luar para comemorar os 70 anos do<br>IFES campus Alegre                                                                                                   |
|                                      | 12                              | Fotografia<br>12 | Tempo de Paz                                                                                                    |

ENTRAR NA CABINE

Dentro da Cabine de Votação **digite o número da foto** que deseja votar, confira e **clique em confirmar.** 

7

| SIGEleição - Sistema Integrado d x +                                                                                                    | - 0 X                            |
|----------------------------------------------------------------------------------------------------|----------------------------------|
| ← C ∴ https://sigeleicao.ifes.edu.br/sigeleicao/votacao/urna.jsf                                                                           | A* to t= to 🕩                    |
| CABINE DE VOTAÇÃO<br>Melhor Visualizado a partir de 1024 x 768<br>Você está votando de maneira anônima, não serão registradas as informaçõ | )<br>Ses de quem realizou o voto |
| UN01                                                                                                    | SIGEleição                       |
| CARGO: Fotografia vencedora<br>NÚMERO:<br>CANDIDATURA:                                                                                     | 1 2 3<br>4 5 6<br>7 8 9<br>0     |
| APERTE A TECLA:<br>VERDE para CONFIRMAR<br>LARANJA para CORRIGIR                                                                           | BRANCO CORRIGE CONFIRMA          |
| Diretoria de Tecnologia da Informação / Ifes - Urna Eletrônica                                                                             |                                  |
| Abandonar Cabine de Votação                                                                                                    | 2                                |